## Anreiseregeln verändern

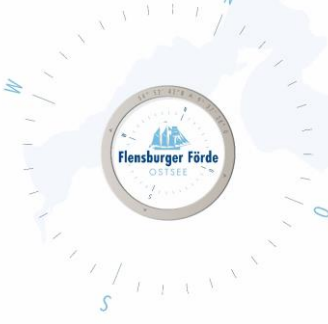

Liebe Vermieterinnen und Vermieter,

um Ihre Mindestaufenthaltsdauer flexibler zu gestalten, befolgen Sie bitte folgende Schritte:

- Loggen Sie sich mit Ihre Zugangsdaten im WebClient ein. Sollten Sie Ihre Zugangsdaten nicht kennen, geben Sie uns gerne Bescheid, dann schicken wir Ihnen diese gerne nochmal zu.
- 2. Klicken Sie nun unter "Verfügbarkeiten & Preise" auf den "Kalender" und wählen Sie den Reiter "Anreiseregeln".

| c | <b>کے جنا</b><br>Datenwartun | <u>m</u> ←<br>Datenwartung<br>Infrastruktur | Datenwart<br>Veranstalt | ung Ar<br>ung Bu | 에 <mark>-</mark><br>ngebote/<br>ichungen | Anf   | <b>گ</b><br>fragep | ool                                                                                                    | Info             | i -<br>Cente     | r                              | L<br>Stat | <mark>lıl</mark> ▼<br>istike | n    | Bew                                                                                                    | <b>★</b> •<br>ertung | ;en    | Abrecl | D -<br>hnunge  | n Z                 | <b>K</b> usatzi | -<br>nodul   | e    |       |                       |      |       |    |                 |          |         |       |        |    |
|---|------------------------------|---------------------------------------------|-------------------------|------------------|------------------------------------------|-------|--------------------|----------------------------------------------------------------------------------------------------|------------------|------------------|--------------------------------|-----------|------------------------------|------|----------------------------------------------------------------------------------------------------|----------------------|--------|--------|----------------|---------------------|-----------------|--------------|------|-------|-----------------------|------|-------|----|-----------------|----------|---------|-------|--------|----|
|   | Menu                         |                                             | = N                     | lonatsk          | alender                                  | • [   | Testo              | bjekt o                                                                                                    | nline            | buchb            | ar                             | •         |                              | Test | -Unte                                                                                                    | rkunft               | TAFF   | Gmbl   | •              | 📰 Sir               | nulie           | e Buc        | hung |       |                       |      |       |    |                 |          |         |       | ? Hi   | fe |
| B | Datenwa                      | rtung                                       |                         |                  |                                          |       |                    |                                                                                                    |                  |                  |                                |           |                              |      |                                                                                                    |                      |        |        |                |                     |                 |              |      |       |                       |      |       |    |                 |          |         |       |        |    |
|   | Überblick                    | ¢                                           |                         | Startdatur       | m 01.04.2                                | 020   |                    |                                                                                                    |                  | > Optionen       |                                |           |                              |      |                                                                                                    |                      |        |        |                | 🛱 Kalenderübersicht |                 |              |      |       |                       |      |       |    |                 | Alle Ver | fügbark | eiten | 🕑 Info |    |
|   | 0 Verfügba                   | rkeiten & Preise                            |                         |                  |                                          |       |                    |                                                                                                    |                  |                  |                                |           |                              |      |                                                                                                    |                      |        |        |                |                     |                 |              |      |       |                       |      |       |    |                 |          |         |       |        |    |
|   | Kalender                     |                                             |                         | Verfügba         | rkeiten                                  | Preis | e                  | Anrei                                                                                                    | sereg            | eln              | Ver                            | kaufs     | regeli                       | n    | Zahl                                                                                                    | ungs-                | /Storn | orege  | In             |                     |                 |              |      |       |                       |      |       |    |                 |          |         |       |        |    |
|   |                              |                                             | -                       |                  |                                          | 01 0  | 2 02               | 04                                                                                                    |                  | 07               | 0.0                            | 0 10      | 11                           | 12 1 | 12 1/                                                                                                    | 1 15                 | 16 1   | 7 10   | 10 20          | 0 21                | 22              | <u>,,,</u> , | 4 25 | 26    | 27 2                  | 0 20 | 20    | 21 |                 |          |         |       |        |    |
|   | Zeitraum                     | wartung                                     | Ap                      | or 2020          |                                          | v v   | / /                | ~                                                                                                    | -                | ~                | <ul> <li></li> <li></li> </ul> | · ·       | ~                            | × .  | <ul> <li></li> <li></li> <li><td>· ·</td><td>~ .</td><td>/ /</td><td>v v</td><td>· 🗸</td><td>~</td><td>× ×</td><td>· 23</td><td>~</td><td>v .</td><td>/ /</td><td>~</td><td></td><td></td><td></td><td></td><td></td><td></td><td></td></li></ul> | · ·                  | ~ .    | / /    | v v            | · 🗸                 | ~               | × ×          | · 23 | ~     | v .                   | / /  | ~     |    |                 |          |         |       |        |    |
|   | Zeitraum                     | kopieren                                    | M                       | ai 2020          |                                          | v v   | 1 1                | -                                                                                                    | -                | ~                | ~ ~                            |           | ~                            | × .  | ~ ~                                                                                                    | ~                    | × .    |        | ~ ~            |                     | ~               | v .          | •    | ~     | v .                   | / /  | ~     | ~  |                 |          |         |       |        |    |
|   | Standard-Einstellungen       |                                             | Ju                      | n 2020           |                                          | × •   | 1 1                | ¥ .                                                                                                    | -                | -                | × •                            | •         | *                            | × .  | < <                                                                                                    | -                    | × .    | · •    | × ×            | · •                 |                 | × •          | • •  |       | ¥ .                   | / /  |       | -  |                 |          |         |       |        |    |
|   |                              |                                             |                         |                  |                                          | × .   | 1 1                | × -                                                                                                    | -                | 1                | ~ v                            | •         |                              | × .  | ~ ×                                                                                                    | -                    | × .    | 1      | × ×            | •                   | *               | × •          | · •  |       | ¥ .                   | / /  |       |    |                 |          |         |       |        |    |
|   | Ctowned                      |                                             |                         | ıg 2020          |                                          | × •   | / /                |                                                                                                    | · ·              | ~                | ~ ~                            | · •       | ~                            | × .  | ~ ~                                                                                                    | -                    | × .    | • •    | ×              | • •                 | ~               | ~ ~          | • •  | 1     | •                     | / /  | ~     | *  |                 |          |         |       |        |    |
| u | J Stamma                     | aten                                        | Se                      | p 2020           |                                          | × •   | / /                | 1                                                                                                    | ~ ~              | ~                | <ul> <li></li> </ul>           | • •       | ~                            | × .  | ~ ~                                                                                                    | -                    | × .    | · •    | ×              | · •                 | ~               | ~ ~          | · •  | ~     | × .                   | / /  | ~     | -  |                 |          |         |       |        |    |
|   | Allgemei                     | ne Daten                                    | O                       | kt 2020          |                                          | × •   | / /                | × .                                                                                                    | ~ ~              | ~                | ~ ~                            | • •       | ~                            | × .  | ~ ~                                                                                                    | ~                    | × •    | • •    | ~ ~            | • •                 | ~               | ~ ~          | · •  | ~     | • •                   | / /  | ~     | ~  |                 |          |         |       |        |    |
|   | Beschreil                    | bungen                                      | N                       | ov 2020          |                                          | × •   | / /                | -                                                                                                    | ~ ~              | ~                | ~ ~                            | • •       | ~                            | × •  | ~ ~                                                                                                    | · 🗸                  | × •    | · •    | ~ ~            | • •                 | ~               | ~ ~          | • •  | ~     | × ·                   | / /  | ~     |    |                 |          |         |       |        |    |
|   |                              |                                             | De                      | ez 2020          |                                          | ~ ~   | / /                | -                                                                                                    | ~ ~              | ~                | ~ ~                            | · •       | ~                            | ~ .  | ~ ~                                                                                                    | ~                    | ~ .    | · •    | ~ ~            | · •                 | ~               | ~ ~          | · •  | ~     | <ul> <li>.</li> </ul> | / /  | ~     | ~  |                 |          |         |       |        |    |
|   | Bilder &                     | /ideo                                       | Jai                     | h 2021           |                                          | ~ ~   | / /                | <ul> <li>Image: A second second s</li></ul> | ~ ~              | ~                | ~ ~                            | · ·       | ~                            | ~ .  | ~ ~                                                                                                    | ~                    | ~ 、    | · •    | ~ ~            | · •                 | ~               | ~ ~          | · ·  | ~     | <ul> <li>.</li> </ul> | / /  | ~     | ~  |                 |          |         |       |        |    |
|   | Ausstattu                    | ing                                         | Fe M                    | 2021             |                                          | ~ ~   |                    |                                                                                                    | ~ ~              | ~                | ~ ~                            |           | ~                            | ~ `  | ~ ~                                                                                                    | ~                    | ~ .    |        | ~ ~            |                     | ~               | ~ ~          |      | ~     | × .                   | / ·  | •     |    |                 |          |         |       |        |    |
|   |                              |                                             |                         | 12 2021          |                                          | • •   |                    |                                                                                                    | • •              | *                | • •                            |           | •                            | v ,  | • •                                                                                                    | •                    | •      |        | • •            |                     | ¥               | • •          |      | •     | •                     | · •  | •     | •  |                 |          |         |       |        |    |
| þ | Produkte                     | 2                                           |                         | ~                | •                                        | 01 0  | 2 03               | 04 (                                                                                                    | 05 06            | 07               | 08 0                           | 9 10      | 11                           | 12 1 | 13 14                                                                                                    | 1 15                 | 16 1   | 7 18   | 19 20          | 0 21                | 22              | 23 2         | 4 25 | 26    | 27 2                  | 8 29 | 30    | 31 |                 |          |         |       |        |    |
|   | Zimmer 8                     | & Appartements                              |                         | Verlage          |                                          |       |                    |                                                                                                    | Tage yes America |                  |                                |           |                              |      |                                                                                                    |                      |        |        | Min Auforshala |                     |                 |              |      |       |                       |      | nucle |    |                 |          |         |       |        |    |
|   | Packages                     |                                             |                         | voriage          |                                          |       |                    |                                                                                                    |                  | Tage vor Anreise |                                |           |                              |      |                                                                                                    |                      |        |        |                |                     |                 | wirt.        | Aure | artna |                       |      |       | A  | nreise          | -        |         |       |        |    |
|   | Zusatalai                    |                                             |                         | Standar          | rd                                       |       |                    |                                                                                                    |                  |                  |                                |           |                              | -    |                                                                                                    |                      |        |        |                |                     |                 |              | 3    |       |                       |      |       | A  | lle Tag         | e        |         |       | ≣▼     |    |
|   | Zusatziei                    | stungen                                     |                         |                  |                                          |       |                    |                                                                                                    |                  |                  |                                |           |                              |      |                                                                                                    |                      |        |        |                |                     |                 |              | ~    |       |                       |      |       |    | n. <del>.</del> |          |         |       | _      |    |

3. Hier haben Sie nun die Möglichkeit, neue Vorlagen zu erfassen.

| Vorlage                 | Tage vor Anreise | Min. Aufenthalt | Anreise   |    |
|-------------------------|------------------|-----------------|-----------|----|
| Standard                | -                | 3               | Alle Tage | ≣▼ |
| Aufgabe 3 NS            | -                | 2               | Alle Tage | ≡▼ |
| + Neue Vorlage erfassen |                  |                 |           |    |

4. Im nächsten Schritt benennen Sie die Vorlage und weisen ihr eine Farbe zu, damit Sie die verschiedenen Vorlagen im Kalender unterscheiden können und klicken anschließend auf "Neue Vorlage erfassen".

| Neue Vorlage erfassen  |        |           | ×                       |
|------------------------|--------|-----------|-------------------------|
| Vorlagen-Name<br>Farbe | Ändern |           |                         |
|                        |        | Abbrechen | 🖺 Neue Vorlage erfassen |
|                        |        |           | Schließen               |

5. Nun können Sie die Vorlage nach Belieben anpassen und die Änderungen speichern. Wir empfehlen dabei, die Mindestaufenthaltstage dieses Jahr gering zu halten und flexible Anund Abreisetage zu ermöglichen.

| Konditionen Details                                                                           | ×                                                                    |
|-----------------------------------------------------------------------------------------------|----------------------------------------------------------------------|
| <b>Corona Anreise</b><br>Diese Vorlage wird bei keinem anderen Produkt oder and<br>verwendet. |                                                                      |
| ✓ Standardregel Die hier gewählte Anreisereglung gilt generell für alle Su                    | chvorgänge, soferne keine kurzfristige Regelung zum Einsatz kommt. X |
| Mindestaufenthalt<br>Anreisetag                                                               | 1     ↓     Nacht/Nächte       ✓ Mo ♥ Di ♥ Mi ♥ Do ♥ Fr ♥ Sa ♥ So    |
| <ul> <li>Decel für kumfristige Anzeige biszufüren.</li> </ul>                                 | Abbrechen 🖺 Änderungen speichern                                     |
| ➡ Regel tur kurztnistige Anreise ninzurugen                                                   | Schließen                                                            |

6. Wenn Sie nun in den Kalender klicken, erscheint ein neues Fenster in dem Sie den Zeitraum und die Vorlage auswählen können. Bitte beachten Sie, dass die im Bild angegebenen Vorlagen, nicht mit den Vorlagen in Ihrem WebClient übereinstimmen.

| atum von-bis         | 01.0       | 5.2020             | 30.06.2020            | <b>m</b>                    |                                |        |
|----------------------|------------|--------------------|-----------------------|-----------------------------|--------------------------------|--------|
| /erfügbarkeiten      | Preise     | Anreiseregeln      | Verkaufsregeln Zahlur | ngs-/Stornoregeln           |                                |        |
| Vorlage              |            |                    | Tage vor Anreise      | Min. Aufenthalt             | Anreise                        |        |
| OKeine Auswahl,      | bestehe    | nde Einstellung    | beibehalten           |                             |                                |        |
| Standard             |            |                    | -                     | 3                           | Alle Tage                      |        |
| O Aufgabe 3 NS       |            |                    | -                     | 2                           | Alle Tage                      | ∎ -    |
| 🔵 Corona Anreise     | 2          |                    | -                     | 1                           | Alle Tage                      | ∎ -    |
| + Neue Vorlage erfa  | issen      |                    |                       |                             |                                |        |
| wählter Zeitraum: Fr | , 01.05.20 | 20 - Di, 30.06.202 | 20                    |                             |                                |        |
| Auf mehrere Produ    | kte/Verka  | ufskanäle anwen    | den                   |                             |                                |        |
|                      |            |                    | Abbrechen 🖪 Änder     | ungen speichern und bleiben | 🕒 Änderungen speichern und sch | ıließe |

- 7. Wählen Sie nun "Änderungen speichern und bleiben", um noch weitere Vorlagen einem Zeitraum zuzuweisen, oder "Änderungen speichern und schließen", um dieses Fenster zu verlassen und zur Kalenderansicht zurückzukehren.
- 8. Sobald die Änderungen erfolgreich gespeichert sind, wird Ihnen der ausgewählte Zeitraum in der Farbe der neuen Vorlage angezeigt.

| Verfügbarkeiten |                              | Preise Anreiseregeln |                              |    |          |    | Verkaufsregeln      |                              |                              |                              |    |         | In Zahlungs-/Stornoregeln |                              |                              |                              |        |              |                              |            |            |                              |            |    |         |                              |              |                              |                              |                              |    |
|-----------------|------------------------------|----------------------|------------------------------|----|----------|----|---------------------|------------------------------|------------------------------|------------------------------|----|---------|---------------------------|------------------------------|------------------------------|------------------------------|--------|--------------|------------------------------|------------|------------|------------------------------|------------|----|---------|------------------------------|--------------|------------------------------|------------------------------|------------------------------|----|
|                 | 01                           | 02                   | 02                           | 04 | 05       | 06 | 07                  | 0.0                          | 00                           | 10                           | 44 | 12      | 12                        | 14                           | 45                           | 16                           | 17     | 40           | 10                           | 20         | 24         | 22                           | 22         | 24 | 25      | 26                           | 27           | 20                           | 20                           | 20                           | 24 |
| Apr 2020        | v                            | ✓                    | <b>√</b>                     | •  | <b>v</b> | ✓  | <ul><li>✓</li></ul> | ✓                            | <b>v</b>                     | <b>v</b>                     | ~  | 12<br>• | <b>√</b>                  | 14 ✓                         | <b>√</b>                     | <b>v</b>                     | ₩<br>₩ | 18<br>V      | <b>v</b>                     | <b>2</b> 0 | <b>2</b> 1 | ×                            | <b>2</b> 3 | ∠4 | 25<br>• | 20<br>•                      | ×            | <b>∠</b> 8                   | Z9<br>✓                      | 30                           | -  |
| Mai 2020        | $\checkmark$                 | ~                    | ~                            | ×  | ~        | ~  | ×                   | ×                            | ~                            | ~                            | ×  | ×       | $\mathbf{v}$              | $\mathbf{v}$                 | ×                            | ~                            | ~      | $\checkmark$ | $\mathbf{v}$                 | ~          | ×          | ×                            | ~          | ~  | ×       | ×                            | $\checkmark$ | $\mathbf{v}$                 | ~                            | ~                            | ×  |
| Jun 2020        | $\langle \mathbf{v} \rangle$ | ×                    | $\langle \mathbf{v} \rangle$ | ×  | 1        | 4  | 4                   | $\langle \mathbf{v} \rangle$ | $\langle \mathbf{v} \rangle$ | $\langle \mathbf{v} \rangle$ | 1  | ×       | $\mathbf{v}$              | $\langle \mathbf{v} \rangle$ | $\langle \mathbf{v} \rangle$ | $\langle \mathbf{v} \rangle$ | 1      | 1            | $\langle \mathbf{v} \rangle$ | 4          | 4          | $\langle \mathbf{v} \rangle$ | ×          | 1  | ×       | $\langle \mathbf{v} \rangle$ | 1            | $\langle \mathbf{v} \rangle$ | $\langle \mathbf{v} \rangle$ | $\langle \mathbf{v} \rangle$ | -  |
| Jul 2020        |                              |                      |                              | ~  | ~        | ~  |                     | ~                            |                              |                              | ~  | ~       | ~                         |                              |                              | ~                            | ~      | ~            |                              | ~          |            |                              | ~          |    | ~       |                              | ~            |                              |                              |                              | ~  |
| Aug 2020        |                              | ~                    |                              | ~  | ~        | ~  |                     | ~                            |                              |                              |    |         | ~                         |                              |                              | ~                            | ~      | ~            |                              | ~          |            |                              | ~          |    |         |                              | ~            |                              |                              |                              | ×  |
| Sep 2020        |                              |                      | ~                            | ~  | ~        | ~  |                     |                              |                              |                              | ~  | ~       | ~                         |                              |                              |                              | ~      | ~            | ~                            | ~          |            |                              | ~          |    | ~       | ~                            | ~            |                              |                              |                              | -  |
| Okt 2020        |                              | ~                    | ~                            | ~  | ~        | ~  | ~                   | ~                            |                              | ~                            | ~  | ~       | ~                         | ~                            | ~                            | ~                            | ~      | ~            | ~                            | ~          | ~          | ~                            | ~          | ~  | ~       | ~                            | ~            | ~                            |                              |                              | ~  |
| Nov 2020        |                              | ~                    | ~                            | ~  | ~        | ~  | ~                   | ~                            |                              | ~                            | ~  | ~       | ~                         | ~                            | ~                            | ~                            | ~      | ~            | ~                            | ~          | ~          | ~                            | ~          | ~  | ~       | ~                            | ~            | ~                            | ~                            | •                            | -  |
| Dez 2020        |                              | ~                    | ~                            | ~  | ~        | ~  | ~                   | ~                            | ~                            | ~                            | ~  | ~       | ~                         | ~                            | ~                            | ~                            | ~      | ~            | ~                            | ~          | ~          | ~                            | ~          | ~  | ~       | ~                            | ~            | ~                            | ×                            | •                            | ×  |
| Jan 2021        |                              | ~                    |                              | ~  | ~        | ~  | ~                   | ~                            |                              |                              | ~  | ~       | ~                         |                              |                              | ~                            | ~      | ~            |                              | ~          | ~          | ~                            | ~          |    | ~       | ~                            | ~            |                              | ×                            |                              | ×  |
| Feb 2021        |                              |                      | ×                            | ~  |          |    |                     | ×                            | ×                            |                              |    |         | ~                         |                              |                              |                              | ~      |              |                              |            |            | ×                            | ~          |    |         |                              |              |                              | -                            | -                            | -  |
| Mrz 2021        |                              |                      |                              |    |          |    |                     |                              |                              |                              |    |         |                           |                              |                              |                              |        |              |                              |            |            |                              |            | -  |         |                              |              |                              |                              |                              | ¥  |
| ~               | 01                           | 02                   | 03                           | 04 | 05       | 06 | 07                  | 08                           | 09                           | 10                           | 11 | 12      | 13                        | 14                           | 15                           | 16                           | 17     | 18           | 19                           | 20         | 21         | 22                           | 23         | 24 | 25      | 26                           | 27           | 28                           | 29                           | 30                           | 31 |

9. Diesen Vorgang können Sie beliebig oft wiederholen und so die Anreisebedingungen jederzeit anpassen.